1/ Ouvrir le navigateur internet et se connecter à biblioboost :

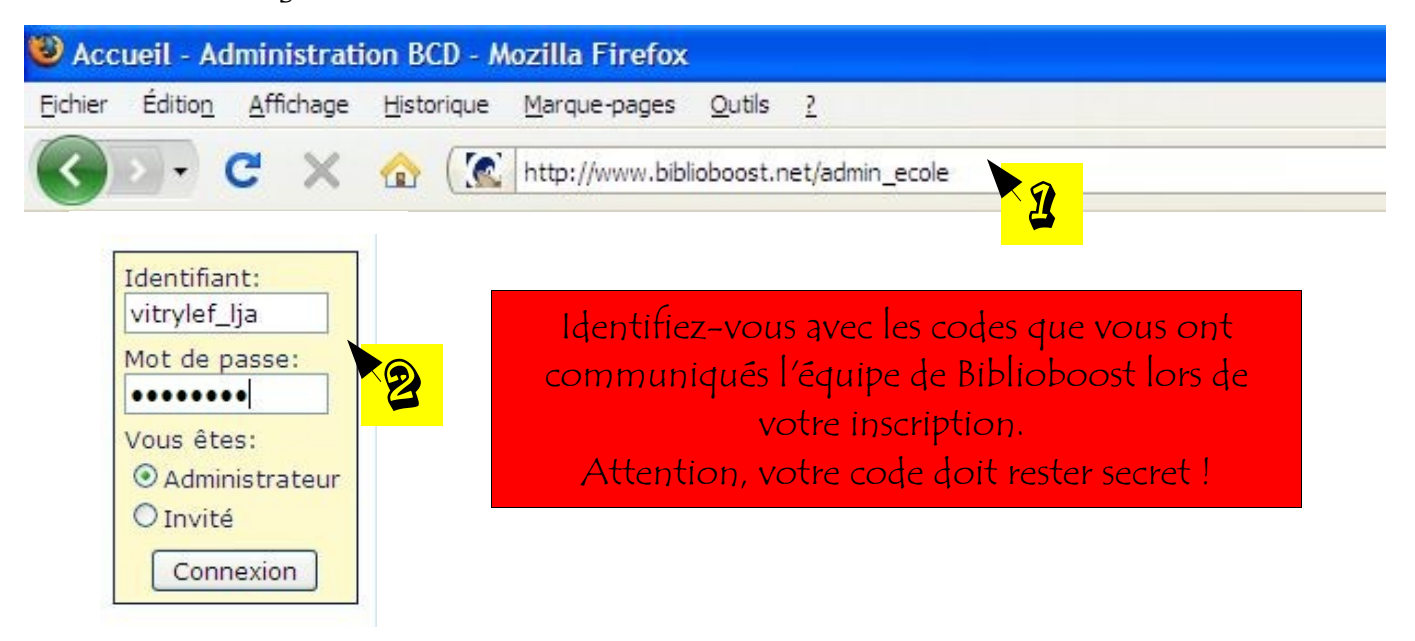

2/ Lançons maintenant la création du QCM'lire :

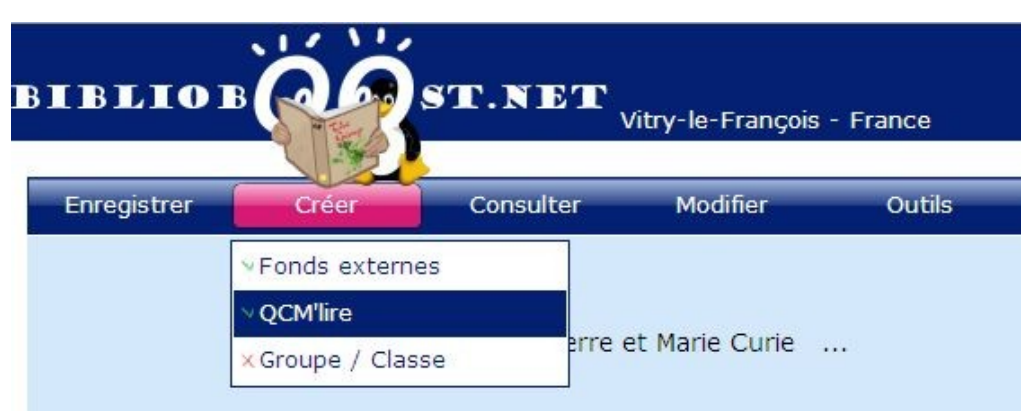

<u>Attention</u> : Inscrivez bien le n° EAN du livre(sous le code barre). Le QCM pourra ainsi être partagé avec les autres classes disposant du même livre.

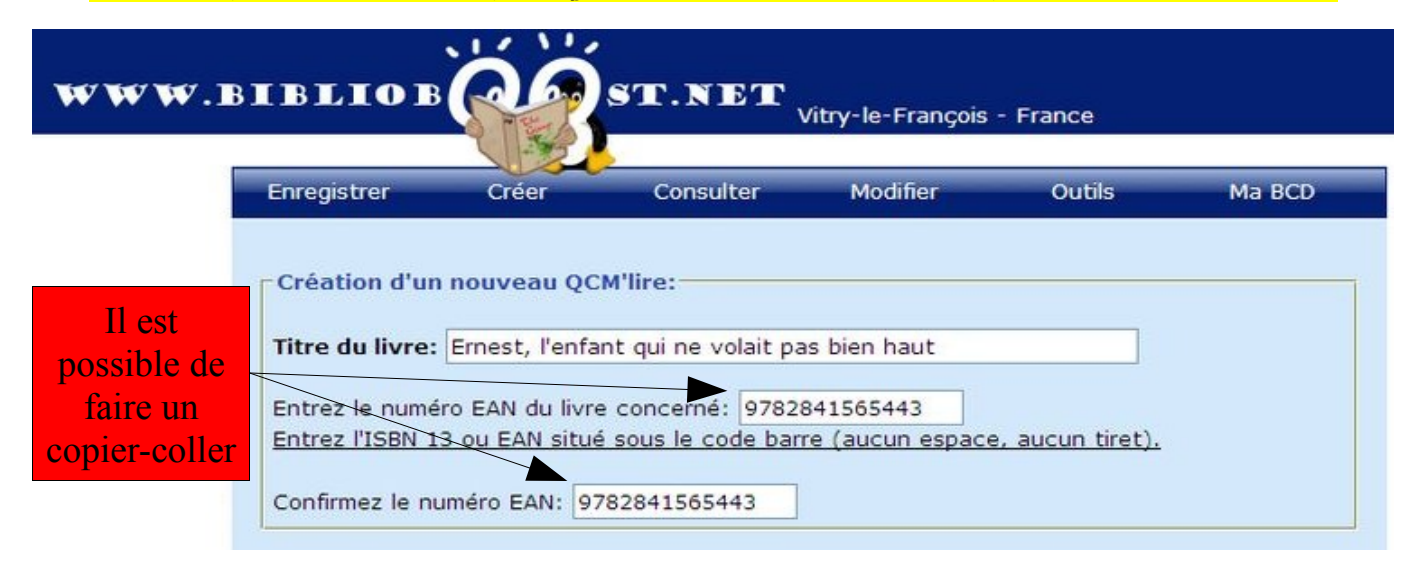

3/ Vous devez maintenant saisir les questions et les réponses du QCM :

| Son humour ne volait pas      | bien haut. Q  | ue signifie cett                 | e expression ?                                   |
|-------------------------------|---------------|----------------------------------|--------------------------------------------------|
| Nombre de points attribués: 2 | Po            | ur cette questic<br>car 2 répons | on, j'ai attribué 2 point<br>es sont possibles ! |
| Réponse 1:                    | O Vrai        | Faux                             | 0                                                |
| Ernest se prend pour un o     | iseau.        |                                  |                                                  |
| Réponse 2:                    | <b>⊙</b> Vrai | ○ Faux                           | 0                                                |
| Ernest n'est pas très drô     | le.           |                                  |                                                  |
| Réponse 3:                    | ○ Vrai        | ● Faux                           | 0                                                |
| Ernest est le roi de la b     | lague.        |                                  |                                                  |
| Réponse 4:                    | ⊙ Vrai        | OFaux                            | 0                                                |
| L'humour d'Ernest est au      | ras des pâque | erettes.                         |                                                  |

Saisissez la question et les différentes propositions de réponses. N'oubliez pas de cocher si la proposition est vrai ou fausse. Relisez puis validez !

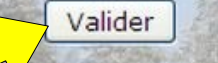

## Vous pouvez maintenant enregistrer la question suivante :

|                                                                           | Enregistrer une autre question: Continuer                                                                 |
|---------------------------------------------------------------------------|----------------------------------------------------------------------------------------------------|
|                                                                           | ERNEST, L'ENFANT QUI NE VOLAIT PAS BIEN HAUT<br>(Pour modifier le titre, suivez Modifier la question Nº1) |
| uestion Nº1 (2po                                                          | ints)                                                                                                    |
|                                                                           | ait nas hien haut. Que signifie cette expression ?                                                        |
| on humour ne vo                                                           | an pas bien naar. Que signine cerre expression :                                                          |
| on humour ne vo<br>éponses proposées                                      | :                                                                                                    |
| on humour ne vo<br>éponses proposées<br>• Ernest se pro                   | nd pour un oiseau. (Faux)                                                                                 |
| on humour ne vo<br>éponses proposées<br>• Ernest se pro<br>• Ernest n'est | nd pour un oiseau. (Faux)<br>pas très drôle. (Vrai)                                                       |